e-Taxソフトバージョンアップ時にエラーメッセージが表示され、バージョンアップができない場合 次の項番1から9までを順に確認してください。

| 項番 | 項目        | 確認内容                                                                                                    |
|----|-----------|----------------------------------------------------------------------------------------------------|
| 1  | OS・ブラウザ   | インストールを実施しようとしているOS及びバージョンが推奨環境か<br>どうかご確認ください。<br>※OSについてはWindows10、11以外は推奨環境外となります。<br>ブラウザについては、Edge(Chromium)、Google Chrome以外推奨<br>環境外となります。<br>※ブラウザ起動を伴う一部の動作にて、Microsoft Edge(Chromium)<br>を使用しているものがあります。そのため、Microsoft Edge<br>(Chromium)が搭載された端末を使用ください。                                                                                                    |
| 2  | ブラウザ設定    | <ol> <li>以下の手順により、「インターネットオプション」を表示します。</li> <li><windows 10をご利用の場合=""><br/>Windowsの「スタート」メニューから「Windowsシステムツール」→「コントロールパネル」→「ネットワークとインターネット」→「インターネットオプション」を表示します。</windows></li> <li><windows 11をご利用の場合=""><br/>Windows 0「スタート」メニューから「すべてのアプリ」→「Windows<br/>ツール」→「コントロールパネル」→「ネットワークとインターネット」→「インターネットオプション」を表示します。</windows></li> <li>「コンテンツ」タブを選択し、[証明書]ボタンをクリックします。</li> <li>「信頼されない発行元」タブを選択し、以下の証明書が存在しないことをご確認ください。</li> <li>・発行先: National Tax Agency</li> <li>・発行者: SECOM Passport for Member PUB CA6</li> <li>※存在した場合、削除を行ってください。</li> </ol> |
| 3  | 作業ユーザ     | インストールを実施しようとしているユーザ(OSログインユーザ)は、<br>Administrator権限ユーザである必要があります。                                                                                                    |
| 4  | インストール先   | インストール時に指定する格納先は、インストーラのデフォルトの格納先([OSインストールドライブ]¥Program Files¥etax)でしょうか?<br>※格納先をデフォルトから変更している場合<br>利用ユーザについて、インストール先のフォルダへのアクセス権限が<br>設定されている可能性があります。<br>e-Taxソフトのバージョンアップには、etaxフォルダへのアクセス権限<br>が必要です。                                                                                                    |
| 5  | セキュリティソフト | セキュリティソフト等、他アプリケーションをできるだけ停止したうえで<br>バージョンアップしてください。<br>それでも実行できない場合には、「項番6」をご確認ください。                                                                                                    |

| 6 | 実行制限             | exeファイルの実行が制限されている等のセキュリティ上の制約が存<br>在する可能性があります。貴環境のシステム管理者にお問い合わせ<br>ください。<br>それでも実行できない場合には、「項番7」をご確認ください。                                                                                                    |
|---|------------------|----------------------------------------------------------------------------------------------------|
| 7 | 設定ファイルの確認        | 以下の手順でe-Taxソフトが使用するプロパティファイル設定をご確<br>認ください。<br>①VerUpServerInfo.iniの確認<br>「項番4」で確認したe-Taxソフトインストール先フォルダ直下etaxフォ<br>ルダ内に存在する「VerUpServerInfo.ini」の記載が以下の通りである<br>こと。<br><br>[DIServer]<br>path=https://dl.e-tax.nta.go,jp<br>verurl=/etaxverlist.xml<br>infourl=/etaxinformation2.html<br><br>②hostsの確認<br>1.「windowsキー+Rボタン」を同時に押下し、表示されるファイル名を<br>指定して、実行画面に「drivers」と入力後OKボタンを押下する。<br>2.表示されるフォルダ内に存在する「etc」フォルダ内を参照する。<br>3.「hosts」ファイルをデスクトップにコピーする。<br>4.hostsファイルを「メモ帳」で表示し、以下のURLIに関する記載があっ<br>た場合は、削除してください。<br><br>dl.e-tax.nta.go,jp |
| 8 | キャッシュファイルの確<br>認 | 以下の手順でe-Taxソフトのプロパティファイルのキャッシュが残存し<br>ていないか確認し、残存していた場合には削除を行います。<br>1.「windowsキー+Rボタン」を同時に押下し表示されるファイル名を指<br>定して、実行画面に「%TEMP%」と入力後OKボタンを押下してくださ<br>い。<br>2. 表示されるユーザのtempフォルダが表示されるため、一階層上の<br>「Local」フォルダに戻ってください。<br>3.「Local」フォルダ直下にある「VirtualStore」フォルダを、ダブルクリッ<br>クし表示してください。<br>4.「Program Files」フォルダが存在している場合、内容を表示してくだ<br>さい。<br>5.「etax」フォルダがあるか確認してください。<br>6.「etax」フォルダがある場合、フォルダごと削除してください。<br>上記手順を実施してもバージョンアップできない場合は、「項番9」をご<br>確認ください。                                                                                        |

| 9 | 再インストール確認 | <ol> <li>e-Taxソフトを一度アンインストールしてください。</li> <li>※アンインストールを実施しても利用者ファイル(ncc)は削除されません。</li> <li>インストール先のフォルダに「etax」フォルダが残存していた場合には削除してください。</li> <li>(例. C:¥Program Files¥etax)</li> <li>アンインストール後、最新のインストーラ(web_ntasetup.exe)から再度インストールを実施してください。</li> <li>上記手順によっても実行できない場合には、何らかの理由により、<br/>貴環境において、e-Taxソフト起動時の自動バージョンアップが制限されています。そのため、今後は下記のマニュアルを参照し、個別にインストールを実施してください。</li> <li>※「税目プログラムのインストール」</li> <li>マニュアル<br/>https://www.e-tax.nta.go.jp/manual/inst manual.pdf</li> <li>ダウンロードー覧<br/>https://www.e-tax.nta.go.jp/manual/download list.pdf<br/>※一覧の「ファイル名」を選択してダウンロードしてください。</li> </ol> |
|---|-----------|----------------------------------------------------------------------------------------------------|
|---|-----------|----------------------------------------------------------------------------------------------------|